# Configurar e verificar o túnel SD-WAN IPsec SIG com Zscaler

| Contents                         |
|----------------------------------|
| Introdução                       |
| Pré-requisitos                   |
| Requisitos Requisitos adicionais |
| Componentes Utilizados           |
| Configurar                       |
| Opções de projeto de rede        |
| Configurações                    |
| <u>Alta Disponibilidade</u>      |
| Configurações avançadas          |
| Verificar                        |
| Troubleshooting                  |
| Informações Relacionadas         |

### Introdução

Este documento descreve as etapas de configuração e verificação de túneis SIG IPsec SD-WAN com Zscaler.

# Pré-requisitos

#### Requisitos

A Cisco recomenda que você tenha conhecimento destes tópicos:

- Security Internet Gateway (SIG) (Gateway de Internet de Segurança).
- Como os túneis IPsec funcionam, Fase1 e Fase2 no Cisco IOS®.

#### Requisitos adicionais

- O NAT precisa ser habilitado na interface de transporte que será voltada para a Internet.
- Um servidor DNS precisa ser criado na VPN 0 e a URL base Zscaler precisa ser resolvida com esse servidor DNS. Isso é importante porque, se isso não resolver, as chamadas de API falharão. As verificações de integridade da camada 7 também falharão, pois, por padrão, a URL é: http://gateway.<zscalercloud>.net/vpntest.

- O NTP (Network Time Protocol) deve garantir que o tempo do Cisco Edge Router seja preciso e que as chamadas à API não falhem.
- Uma rota de serviço que aponta para o SIG precisa ser configurada no Service-VPN Feature Template ou CLI: ip sdwan route vrf 1 0.0.0.0/0 service sig

#### **Componentes Utilizados**

Este documento é baseado nestas versões de software e hardware:

- Cisco Edge Router versão 17.6.6a
- vManage versão 20.9.4

As informações neste documento foram criadas a partir de dispositivos em um ambiente de laboratório específico. Todos os dispositivos utilizados neste documento foram iniciados com uma configuração (padrão) inicial. Se a rede estiver ativa, certifique-se de que você entenda o impacto potencial de qualquer comando.

### Configurar

Opções de projeto de rede

Aqui estão os vários tipos de implantações em uma configuração de combinação ativa/standby. O encapsulamento de túnel pode ser implantado em GRE ou IPsec.

- Um par de túneis ativo/em espera.
- Um par de túneis ativo/ativo.
- Par de túneis ativo/em espera múltiplo.
- Par de túneis ativo/ativo múltiplo.

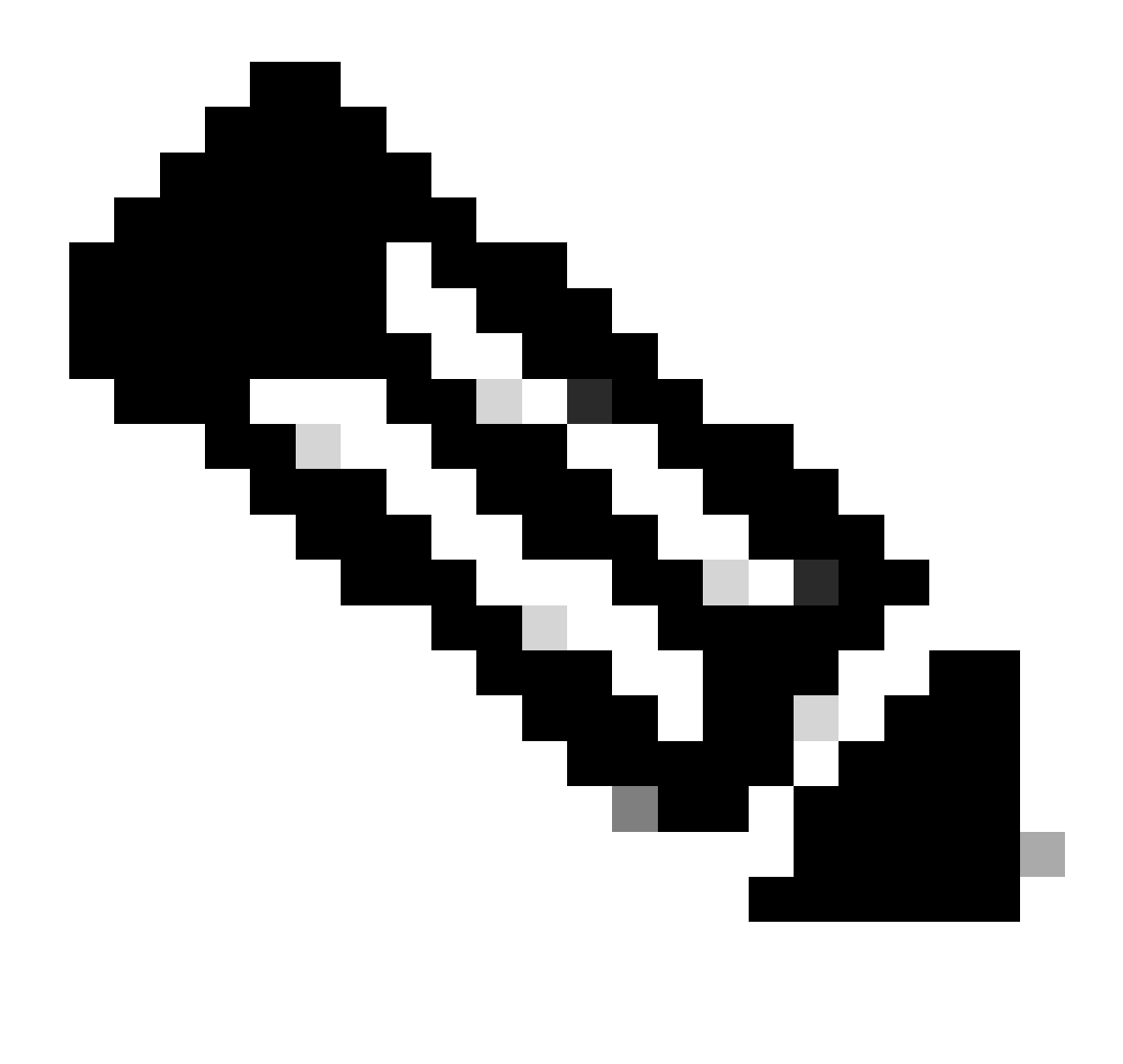

Observação: nos Cisco Edge Routers SD-WAN, você pode utilizar uma ou mais interfaces de transporte conectadas à Internet para que essas configurações funcionem de forma eficaz.

# Configurações

Continue com a configuração destes modelos:

- Modelo de recurso de credencial SIG (Security Internet Gateway):
  - Você precisa de um para todos os Cisco Edge Routers. As informações para preencher os campos necessários do modelo precisam ser criadas no portal Zscaler.
- Modelo do recurso Security Internet Gateway (SIG):
  - Neste modelo de recurso, você configura túneis IPsec, garante a implantação de alta disponibilidade (HA) no modo ativo/ativo ou ativo/standby e seleciona o Zscaler Datacenter automaticamente ou manualmente.

Para criar um modelo de Credenciais do Zscaler, navegue para Configuration > Template > Feature Template > Add Template.

Selecione o modelo de dispositivo que você usará para essa finalidade e procure SIG. Quando você o cria pela primeira vez, o sistema mostra que as Credenciais do Zscaler precisam ser criadas primeiro, como neste exemplo:

Você precisa selecionar Zscaler como um provedor SIG e clicar no modelo Clique aqui para criar -Credenciais Cisco SIG.

| i In order to proceed, i    | t is required to first create Cisco SIG Credentials template. Creation of Cisco SIG Credentials template is a one-time process. |
|-----------------------------|----------------------------------------------------------------------------------------------------|
| Feature Template > Add Temp | vlate > Cisco Secure Internet Gateway (SIG)                                                                                     |
| Device Type                 | ASR1001-HX                                                                                                    |
| Template Name               |                                                                                                    |
| Description                 |                                                                                                    |
| SIG Provider                | • Umbrella Zscaler Generic Generic Click here to create - Cisco SIG Credentials template                                        |

Modelo de credencial de assinatura

Você é redirecionado para o modelo Credenciais. Neste modelo, você deve inserir os valores para todos os campos:

- Nome do modelo
- Descrição

...

- Provedor SIG (selecionado automaticamente na etapa anterior)
- Organização
- URI da Base de Parceiros
- Nome de usuário
- Senha
- · Chave API do parceiro

Click Save.

Você é redirecionado para o modelo Secure Internet Gateway (SIG). Este modelo permite que você configure tudo o que for necessário para SIG IPsec SD-WAN com Zscaler.

Na primeira seção do modelo, forneça um nome e uma descrição. O rastreador padrão é ativado automaticamente. A URL da API usada para a verificação de integridade da camada 7 do Zscaler é: zscaler\_L7\_health\_check) ishttp://gateway<zscalercloud>net/vpntest.

No Cisco IOS XE, você precisa definir um endereço IP para o rastreador. Qualquer IP privado dentro do intervalo /32 é aceitável. O endereço IP definido pode ser utilizado pela interface Loopback 6530, que é criada automaticamente para executar inspeções de integridade do

Zscaler.

Na seção Configuration (Configuração), você pode criar os túneis IPsec clicando em Add Tunnel. Na nova janela pop-up, faça seleções com base em seus requisitos.

Neste exemplo, a interface IPsec1 foi criada, usando a interface WAN GigabitEthernet1 como origem do túnel. Em seguida, ele pode formar conectividade com o data center principal Zcaler. É recomendável manter os valores de Opções avançadas como padrão.

| ✓ Configuration         |                       |
|-------------------------|-----------------------|
| Add Tunnel              |                       |
| Interface Name (1255)   | ⊕ ▼ ipsec1            |
| Description             | ⊘ -                   |
| Tracker                 | ⊘ -                   |
| Tunnel Source Interface | GigabitEthernet1      |
| Data-Center             | • Primary O Secondary |
| Advanced Options >      |                       |

Configuração de interface IPsec

#### Alta Disponibilidade

Nesta seção, você escolhe se o design será Ativo/Ativo ou Ativo/Em espera e determina qual interface IPsec será ativa.

Este é um exemplo de um design Ativo/Ativo. Todas as interfaces são selecionadas em Ative, deixando Backup com none.

| ✓ High Availability |        |          |         |   |          |               |          |        |   |          |               |   |          |
|---------------------|--------|----------|---------|---|----------|---------------|----------|--------|---|----------|---------------|---|----------|
|                     |        |          | Active  |   | /        | Active Weight |          | Backup |   |          | Backup Weight |   |          |
| г                   |        |          |         |   |          |               |          |        | 1 |          |               |   |          |
|                     | Pair-1 | $\oplus$ | ipsec1  | • | $\oplus$ | 1             | $\oplus$ | None 👻 |   | $\oplus$ | 1             |   | ) 🕣      |
|                     | Pair-2 | $\oplus$ | ipsec2  | • | $\oplus$ | 1             | ⊕        | None 👻 |   | $\oplus$ | 1             |   | ) 🕀      |
|                     | Pair-3 | $\oplus$ | ipsec11 | • | $\oplus$ | 1             | ⊕        | None   |   | $\oplus$ | 1             |   | •        |
|                     | Pair-4 | $\oplus$ | ipsec12 | • | $\oplus$ | 1             | ⊕        | None 🗸 | 6 | Ð        | 1             | ٥ | <b>(</b> |

Design ativo/ativo

Este exemplo mostra um design Ativo/Em espera. IPsec1 e IPsec11 são selecionados para serem interfaces ativas, enquanto IPsec2 e IPsec12 são designados como interfaces em espera.

| ~ н                    | ✓ High Availability |          |         |               |          |        |          |         |               |   |   |  |            |
|------------------------|---------------------|----------|---------|---------------|----------|--------|----------|---------|---------------|---|---|--|------------|
|                        | Active              |          |         | Active Weight |          | Backup |          |         | Backup Weight |   |   |  |            |
| Pa                     | air-1               | $\oplus$ | ipsec1  | •             | $\oplus$ | 1      | •        | ipsec2  | Ŧ             | ¢ | 1 |  | <b>•</b> • |
| Pa                     | air-2               | $\oplus$ | ipsec11 | •             | $\oplus$ | 1      | $\oplus$ | ipsec12 | •             | ¢ | 1 |  | <b>•</b>   |
| Design<br>ativo/em esp | oera                |          |         |               |          |        |          |         |               |   |   |  |            |

#### Configurações avançadas

Nesta seção, as configurações mais importantes são o data center principal e o data center secundário.

É recomendável configurar ambos como automáticos ou manuais, mas não é recomendável configurá-los como mistos.

Se você optar por configurá-los manualmente, selecione o URL correto no portal Zscaler, com base no URI da base de parceiros

#### Advanced Settings

| Primary Data-Center     | ✓ The Auto | i |
|-------------------------|------------|---|
| Secondary Data-Center   | O ▼ Auto   | i |
| Zscaler Location Name   | ⊘ ▼ Auto   |   |
| Authentication Required | ⊘ ▼ On Off |   |
| XFF Forwarding          | ⊘ ▼ On Off |   |

Data centers automáticos ou manuais

Clique em Salvar quando terminar.

Depois de concluir a configuração dos modelos SIG, você deve aplicá-los no modelo do dispositivo. Dessa forma, a configuração é inserida nos Cisco Edge Routers.

Para concluir essas etapas, navegue até Configuration > Templates > Device Template, em três pontos, clique em Edit.

- 1. Em VPN de Transporte e Gerenciamento
- 2. Adicione o modelo Secure Internet Gateway.

3. No Cisco Secure Internet Gateway selecione o modelo de recurso SIG correto no menu suspenso.

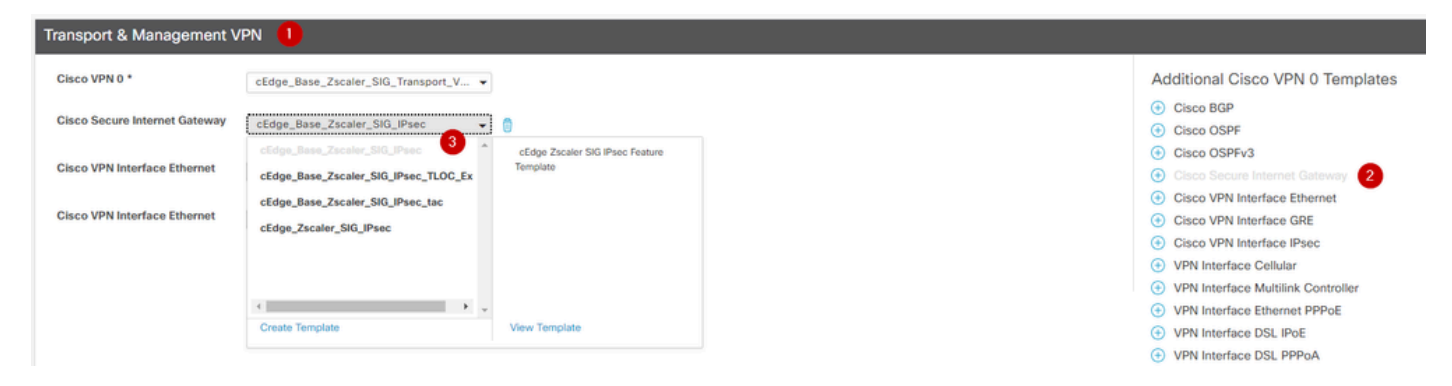

Adicionar modelo SIG ao modelo do dispositivo

#### Em Modelos Adicionais

4. Em Credenciais Cisco SIG

5. Selecione o modelo correto de Credenciais Cisco SIG no menu suspenso:

| Tenant                  | Choose 👻                         |
|-------------------------|----------------------------------|
| Security Policy         | Choose 🔻                         |
| Cisco SIG Credentials * | cEdge_Zscaler_Credentials        |
| •                       | cEdge_Zscaler_Credentials_v1     |
|                         | cEdge_Zscaler_Credentials        |
|                         | Cisco-Zscaler-Global-Credentials |

Modelo SIG de credencial

Clique em Atualizar. Observe que se o modelo do seu dispositivo for um modelo ativo, use as etapas padrão para enviar configurações em um modelo ativo.

### Verificar

A verificação pode ser feita durante a visualização da configuração enquanto você estiver enviando as alterações, o que você deve observar é:

```
secure-internet-gateway
zscaler organization <removed>
zscaler partner-base-uri <removed>
zscaler partner-key <removed>
zscaler username <removed>
zscaler password <removed>
!
```

Neste exemplo, você pode ver que o design está ativo/em espera

<#root>
ha-pairs
interface-pair
Tunnel100001 active
-interface-weight 1
Tunnel100002 backup

```
-interface-weight 1
    interface-pair
Tunnel100011 active
-interface-weight 1
Tunnel100012 backup
-interface-weight 1
```

Você observará que mais configurações são adicionadas, como os perfis e políticas de criptografia ikev2, várias interfaces iniciando com Tunnel1xxxxx, 65530 de definição vrf, ip sdwan route vrf 1 0.0.0.0/0 service sig.

Todas essas alterações fazem parte dos túneis IPsec SIG com Zscaler.

Este exemplo mostra como é a configuração da interface Tunnel:

```
interface Tunnel100001
    no shutdown
    ip unnumbered GigabitEthernet1
    no ip clear-dont-fragment
    ip mtu 1400
    tunnel source GigabitEthernet1
    tunnel destination dynamic
    tunnel mode ipsec ipv4
    tunnel protection ipsec profile if-ipsec1-ipsec-profile
    tunnel vrf multiplexing
```

Depois que as configurações forem enviadas com êxito para os Cisco Edge Routers, você poderá usar comandos para verificar se os túneis estão sendo ativados ou não.

| <#root>          |                                      |                     |                     |                         |
|------------------|--------------------------------------|---------------------|---------------------|-------------------------|
| Router#show s    | dwan secure-internet-gateway zscale  | er tunnels          |                     |                         |
| HTTP             |                                      |                     |                     |                         |
| TUNNEL IF        |                                      | TUNNEL              |                     |                         |
| RESP             |                                      |                     |                     |                         |
| NAME             | TUNNEL NAME                          | ID                  | FQDN                | TUNNEL FSM STATE        |
| CODE             |                                      |                     |                     |                         |
| <br>Tunnel100001 | site <removed>Tunnel100001</removed> | <removed></removed> | <removed></removed> | add-vpn-credential-info |
| 200              |                                      |                     |                     |                         |

| Funnel100002 | <pre>site<removed>Tunnel100002</removed></pre> |
|--------------|------------------------------------------------|
|              |                                                |

200

Se você não vir o http resp code 200, isso significa que você está enfrentando um problema relacionado à senha ou à chave do parceiro.

Para verificar o status das interfaces, use o comando.

#### <#root>

Router#

show ip interface brief

| Interface         | IP-Address   | OK? Method | l Status | Protocol |          |        |        |        |      |   |
|-------------------|--------------|------------|----------|----------|----------|--------|--------|--------|------|---|
| GigabitEthernet1  | 10.2.234.146 | YES DHCP   | up       | up       |          |        |        |        |      |   |
| GigabitEthernet2  | 10.2.58.221  | YES other  | up       | up       |          |        |        |        |      |   |
| GigabitEthernet3  | 10.2.20.77   | YES other  | up       | up       |          |        |        |        |      |   |
| GigabitEthernet4  | 10.2.248.43  | YES other  | up       | up       |          |        |        |        |      |   |
| Sdwan-system-intf | 10.10.10.221 | YES unset  | up       | up       |          |        |        |        |      |   |
| Loopback65528     | 192.168.1.1  | YES other  | up       | up       |          |        |        |        |      |   |
| Loopback65530     | 192.168.0.2  | YES other  | up       | up <     | <<< This | is the | IP tha | at you | used | 0 |
| NVIO              | unassigned   | YES unset  | up       | up       |          |        |        |        |      |   |
| Tunnel2           | 10.2.58.221  | YES TFTP   | up       | up       |          |        |        |        |      |   |
| Tunne13           | 10.2.20.77   | YES TFTP   | up       | up       |          |        |        |        |      |   |
| Tunnel100001      | 10.2.58.221  | YES TFTP   | up       | up       |          |        |        |        |      |   |
| Tuppel100002      | 10 2 58 221  | עדק ידיס   | 300      | an       |          |        |        |        |      |   |
| Tumerroooz        | 10.2.30.221  | IBO IFIF   | μP       | up       |          |        |        |        |      |   |

Para verificar o status do rastreador, execute os comandos show endpoint-tracker e show endpoint-tracker records. Isso ajuda a confirmar o URL que o rastreador está utilizando

| Router#show endpoi | nt-tracker          |        |              |          |          |
|--------------------|---------------------|--------|--------------|----------|----------|
| Interface          | Record Name         | Status | RTT in msecs | Probe ID | Next Hop |
| Tunnel100001       | #SIGL7#AUTO#TRACKER | Up     | 194          | 44       | None     |
| Tunnel100002       | #SIGL7#AUTO#TRACKER | Up     | 80           | 48       | None     |

Outras validações que você pode fazer são:

Para garantir que as rotas no VRF estejam apontando para túneis IPsec, execute este comando:

2

show ip route vrf 1

O gateway de último recurso é 0.0.0.0 para a rede 0.0.0.0

S\* 0.0.0/0 [2/65535], Túnel100002 [2/65535], túnel100001 10.0.0/8 tem sub-redes variáveis, 4 sub-redes, 2 máscaras

Para validar ainda mais, você pode fazer ping em direção à Internet e fazer uma rota de rastreamento para verificar os saltos que o tráfego está fazendo:

<#root>

Router#

ping vrf 1 cisco.com

```
Type escape sequence to abort.
Sending 5, 100-byte ICMP Echos to <removed>, timeout is 2 seconds:
!!!!!
Success rate is 100 percent (5/5), round-trip min/avg/max = 406/411/417 ms
```

<#root>

Router1#

traceroute vrf 1 cisco.com

```
Type escape sequence to abort.

Tracing the route to redirect-ns.cisco.com (<removed>)

VRF info: (vrf in name/id, vrf out name/id)

1 * * *

2

<p
```

Você pode validar interfaces IPsec da GUI do vManage navegando em Monitor > Device ou Monitor > Network (para códigos 20.6 e anteriores).

- Selecione o roteador e navegue Applications > Interfaces.
- Selecione Tunnel100001 e Tunnel100002 para ver o tráfego em tempo real ou personalizar de acordo com o intervalo de tempo necessário:

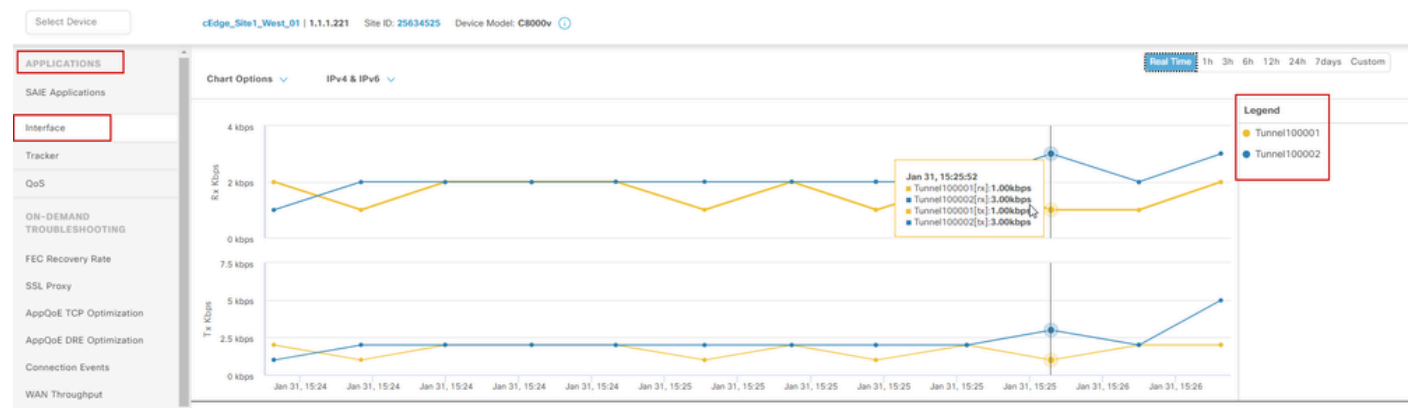

Monitorando túneis IPsec

### Troubleshooting

Se o túnel SIG não estiver em execução, estas são as etapas para solucionar o problema.

Etapa 1: verifique os erros usando o comando show sdwan secure-internet-gateway zscaler tunnels. Na saída, se você observar o HTTP RESP Code 401, indica que há um problema com a autenticação.

Você pode verificar os valores no modelo de Credenciais SIG para ver se a senha, ou a Chave do parceiro, está correta.

| <#root>                 |                     |         |      |                  |          |            |
|-------------------------|---------------------|---------|------|------------------|----------|------------|
| Router#                 |                     |         |      |                  |          |            |
| show sdwan secure-inter | net-gateway zscaler | tunnels |      |                  |          |            |
|                         |                     |         |      |                  |          |            |
| HTTP                    |                     |         |      |                  |          |            |
|                         |                     |         |      |                  |          |            |
| TUNNEL IF               |                     | TUNNEL  |      |                  | LOCATION |            |
| RESP                    |                     |         |      |                  |          |            |
| NAME TUNNEL             | NAME                | ID      | FQDN | TUNNEL FSM STATE | ID       | LOCATION F |
| LAST HTTP REQ           |                     |         |      |                  |          |            |
|                         |                     |         |      |                  |          |            |

CODE

| Tunnel100001                   | site <removed>Tunnel100001</removed>            | 0 | tunnel-st-invalid | <removed></removed> | location-ini |
|--------------------------------|-------------------------------------------------|---|-------------------|---------------------|--------------|
| req-auth-sessi                 | on 401                                          |   |                   |                     |              |
| Tunnel100002                   | <pre>site<removed>Tunnel100002</removed></pre>  | 0 | tunnel-st-invalid | <removed></removed> | location-ini |
| req-auch-sessi                 | 511 401                                         |   |                   |                     |              |
| Tunnel100011                   | site <removed>Tunnel100011</removed>            | 0 | tunnel-st-invalid | <removed></removed> | location-ini |
| req-autn-sessi                 | on 401                                          |   |                   |                     |              |
| Tunnel100012<br>req-auth-sessi | site <removed>Tunnel100012<br/>on 401</removed> | 0 | tunnel-st-invalid | <removed></removed> | location-ini |

Para depuração adicional, ative esses comandos e procure mensagens de log relacionadas a SIG, HTTP ou rastreador:

- · debug platform software sdwan ftm sig
- · debug platform software sdwan sig
- · debug platform software sdwan tracker
- · debug platform software sdwan ftm rtm-events

Este é um exemplo de saída dos comandos debug:

<#root>

Router#

show logging | inc SIG

Jan 31 19:39:38.666: ENDPOINT TRACKER: endpoint tracker SLA already unconfigured: #SIGL7#AUTO#TRACKER Jan 31 19:39:38.669: ENDPOINT TRACKER: endpoint tracker SLA already unconfigured: #SIGL7#AUTO#TRACKER Jan 31 19:59:18.240: SDWAN INFO:

Tracker entry Tunnel100001/#SIGL7#AUTO#TRACKER state => DOWN

Jan 31 19:59:18.263: SDWAN INFO: Tracker entry Tunnel100002/#SIGL7#AUTO#TRACKER state => DOWN
Jan 31 19:59:18.274: SDWAN INFO: Tracker entry Tunnel100011/#SIGL7#AUTO#TRACKER state => DOWN
Jan 31 19:59:18.291: SDWAN INFO: Tracker entry Tunnel100012/#SIGL7#AUTO#TRACKER state => DOWN

Execute o comando show ip interface brief e verifique o protocolo da interface de túneis se houver

exibição para cima ou para baixo.

<#root>

Router#

show ip interface brief

| Interface        | IP-Address   | OK? Method | Status | Protocol |
|------------------|--------------|------------|--------|----------|
| GigabitEthernet1 | 10.2.234.146 | YES DHCP   | up     | up       |
| GigabitEthernet2 | 10.2.58.221  | YES other  | up     | up       |
| Tunnel100001     | 10.2.58.221  | YES TFTP   | up     | down     |
| Tunnel100002     | 10.2.58.221  | YES TFTP   | up     | down     |

Depois de confirmar que não há problemas com as credenciais do Zscaler, você pode remover a interface SIG do modelo do dispositivo e enviá-la ao roteador.

Quando o envio estiver concluído, aplique o modelo SIG e envie-o de volta ao roteador. Este método força os túneis a serem recriados do zero.

### Informações Relacionadas

• Suporte técnico e downloads da Cisco

#### Sobre esta tradução

A Cisco traduziu este documento com a ajuda de tecnologias de tradução automática e humana para oferecer conteúdo de suporte aos seus usuários no seu próprio idioma, independentemente da localização.

Observe que mesmo a melhor tradução automática não será tão precisa quanto as realizadas por um tradutor profissional.

A Cisco Systems, Inc. não se responsabiliza pela precisão destas traduções e recomenda que o documento original em inglês (link fornecido) seja sempre consultado.